# **Preparing Documents for Submission**

(For RP Laptop Assistance (Opportunity Fund) Subsidy Application together with Government Bursary Application)

- All documents must be:
- Clear for viewing (all text must be sharp and legible)
- In full view (without truncation of any part of document)
- Document size cannot exceed 4MB
- Not password-protected or encrypted
- All documents to bear details of family members e.g. Name, NRIC, signature, date (where appropriate).
- For CPF and IRAS statements, private hire driver and food delivery statements, extract the **original PDF document** from the CPF, IRAS, private hire driver and food delivery websites so that all details are captured in full view. Screenshot from mobile phone is **not accepted**.
- Prepare front & back images of NRIC, Visit Pass, SAF11B (NSF & full-time uniform officers) in a single PDF file.
- File format : JPEG, PDF, PNG or Zip folder are accepted. Word document is not accepted.
- You may consider using mobile scanning apps such as Adobe Scan, Microsoft Office Lens, FineScanner etc for scanning of documents.

# **Family Members and Their Employment Type**

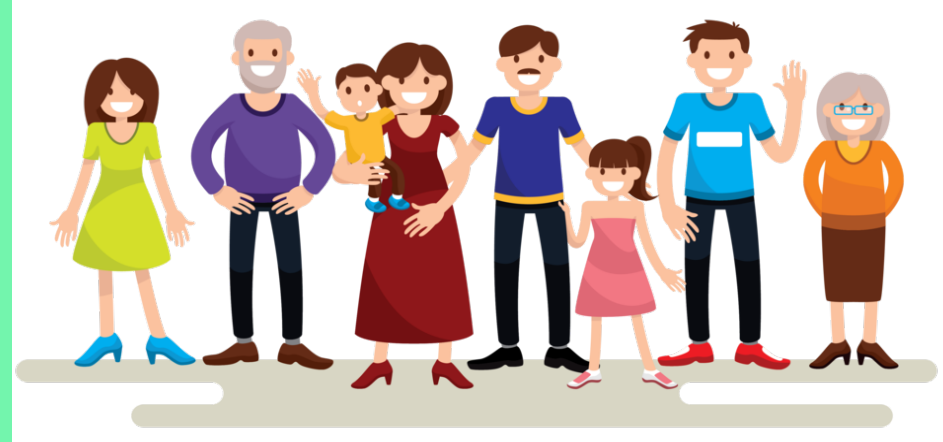

Family members living in the same household

# **Employment Type**

Click on the employment type for the supporting documents required

EMPLOYED (FULL-TIME OR PART-TIME) EMPLOYED (SELF-EMPLOYED) EMPLOYED (RECENT CHANGE IN JOB) UNEMPLOYED UNEMPLOYED (RECENT CHANGE IN EMPLOYMENT STATUS) NATIONAL SERVICE FULL-TIME PART-TIME STUDENT FULL-TIME STUDENT

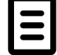

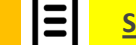

Sample of Supporting Documents

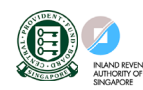

Useful Resources

# **EMPLOYED (FULL-TIME OR PART-TIME)**

(Full-time employment, Part-Time, Odd Jobs and Irregular Income)

# Identification

NRIC (Both sides)

SAF11B for full-time MINDEF uniformed officer (Both sides)

\*Do ensure the address on the ID card are the same address.

## Income

- Last 12 months CPF Contribution History (1 year ago current month (month must be the same as the month application is submitted) <u>OR</u>
- Latest 3 consecutive full months Payslips <u>OR</u>
- Strictly for those without CPF / Payslips: Employer Letter stating gross monthly salary (must be dated within the same month as date of application)

### NOTE:

- Family members with gross monthly income of \$6,000 & above are to submit latest 3 consecutive months Payslips, instead of CPF.
- Family members with irregular income/odd job to submit CPF Contribution History.

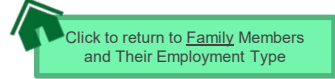

### **EMPLOYED (SELF-EMPLOYED)**

(Business owner, Hawker, Taxi Driver, Private-Hire Drivers, Financial/Real Estate Agent, Delivery Personnel under Deliveroo/Food Panda/ Grab etc)

### Identification

NRIC (Both sides)

\*Do ensure the address on the ID card are the same address.

### Income

Latest IRAS Notice of Assessment (Year 2021) AND

- Last 12 months CPF Contribution History (1 year ago current month).
   The end month must be the same as the month application is submitted.
   To submit even if there are no contributions reflected <u>AND</u>
- <u>RP Income Declaration Form Annex A</u> (click on link to download template)

#### NOTE

- Family members who recently became private-hire drivers/food delivery riders in less than 1 year and do not have 2021 IRAS that reflects private-hire driver/food delivery rider employment status, to provide:
  - 1) Latest 12 consecutive private hire/food delivery weekly statements (3 months) AND
  - 2) Latest 12 months CPF Contribution History AND
  - 3) Income Declaration Form Annex A
- If unable to provide latest 12 consecutive private hire/food delivery weekly statements, to provide:
  - 1) All Available latest weekly statements AND
  - 2) Latest 12 months CPF Contribution History AND
  - 3) Income Declaration Form Annex A AND
  - 4) Declaration Form Annex B stating reason(s) why you are unable to provide 12 weekly statements (e.g. did not drive/ride for certain weeks, etc). Please indicate clearly the period/weeks that you are unable to provide.

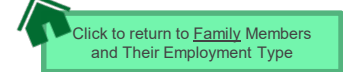

# **EMPLOYED (RECENT CHANGE IN JOB)**

(Recent change of Job within the past 1-2 months)

# Identification

## Income

NRIC (Both sides)

\*Do ensure the address on the ID card are the same address.

(Change of Job & unable to provide latest 3 consecutive full months Payslips from new company):

- Last 12 months CPF Contribution History (1 year ago current month). The end month must be the same as the month application is submitted. To submit even if there are no contributions reflected <u>AND</u>
- Employer Letter stating **gross monthly salary** (must be dated within the same month as the application )

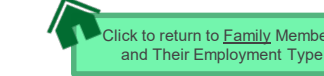

## UNEMPLOYED (Homemaker / Retiree)

# Identification

**NRIC (Both sides)** 

\*Do ensure the address on the ID card are the same address.

 Last 12 months CPF Contribution History (1 year ago – current month). The end month must be the same as the month application is submitted. To submit even if there are no contributions reflected AND

Income

 <u>RP Income Declaration Form – Annex A</u> (click on link to download template)

### NOTE:

Income documents are required for family members of all ages. If unable to provide latest CPF document due to valid reasons, submit:

- Income Declaration Form Annex A AND
- <u>Declaration Form Annex B</u> stating detailed reason why income documents are not available.

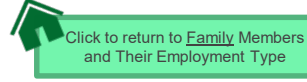

## UNEMPLOYED (RECENT CHANGE IN EMPLOYMENT STATUS) (Recent change in 1-3 months)

# Identification

NRIC (Both sides)

\*Do ensure the address on the ID card are the same address.

## Income

- Last 12 months CPF Contribution History (1 year ago current month). The end month must be the same as the month application is submitted. To submit even if there are no contributions reflected <u>AND</u>
- Income Declaration Form Annex A AND (click on link to download template)
- <u>Declaration Form Annex B</u> by the family member that he/she is not transitioning to a new job <u>AND</u> (click on link to download template)
- Recent Resignation Acceptance Letter or Retrenchment Letter from Former Employer dated within recent 3 months (if applicable)

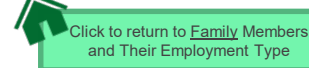

# NATIONAL SERVICE FULL-TIME

(Serving NS / Waiting for Enlistment)

# Identification

# Income/Other

### SAF11B (Both sides)

Home Team NS Card (Both sides)

NRIC (Both sides) – for those waiting for enlistment

\*Do ensure the address on the ID card are the same address.

### **NS Enlistment Letter**

• Only for those waiting for enlistment and yet to receive their SAF11B/Home Team NS Card

### If enlistment letter is not available (aged 17 & above):

 Last 12 months CPF Contribution History (1 year ago – current month) month must be the same as the month application is submitted. To submit even if there are no contributions reflected

### NOTE:

• If family member has converted from NSF status to full-time uniform officer (ie. 'Regular' service status), submit latest 3 months Payslips or latest 12 months CPF Contribution History (1 year ago – current month)

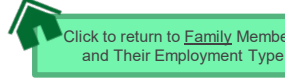

# **PART-TIME STUDENT**

(For family members who are studying part-time)

# Identification

Income

NRIC (Both sides)

\*Do ensure the address on the ID card are the same address.

- Refer to Employment Type under <u>Employed</u> / <u>Self-Employed</u> if they are working.
- Refer to Unemployed if they are not working

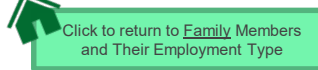

## **FULL-TIME STUDENT**

(Full-Time Student and Children not of schooling age < 6 years old)

# Identification

# Income/Other

### NRIC (Both sides)

### Birth Certificate (if not reached age for NRIC)

• Do not truncate the parent's information details

### \*Do ensure the address on the ID card are the same address.

### Aged 17 & above:

• Full-Time Student Card / Concession Card or Enrolment Acceptance Letter (if waiting for admission to Institutes of Higher Learning (IHLs)

### If student card/enrolment letter is not available (aged 17 & above):

• Last 12 months CPF Contribution History (1 year ago – current month). To submit even if there is no contribution reflected.

### Aged 16 & below:

Not required to submit Full-Time Student Card. Submit only NRIC or Birth Certificate.

### NOTE:

- Student card to be of valid date.
- If student card is lost, submit latest full-time student status certification letter issue by school.

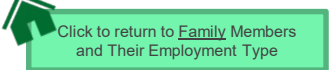

10

# **OTHER SUPPORTING DOCUMENTS**

### Deceased/Divorced/ Separated/Guardianship

- Death Certificate
- Divorce/Separation Documents
- Court Order stating legal custody, care and control of child/children
- For Joint Custody cases, submit <u>Declaration</u> <u>Letter Annex B</u> stating reason(s) if one of the parent is no longer financially supporting or in contact with the applicant. If other parent is still financially supporting applicant, to include parent's details & submit documents
- Marriage certificate for subsequent marriage (if applicable)
- Legal guardianship letter (if applicable)
- MSF Foster Care letter (if applicable)
- MSF Institution Care letter (if applicable)

| Others (if applicable)                                                                                                    | Loss of NRIC                                                                                                    |
|----------------------------------------------------------------------------------------------------|----------------------------------------------------------------------------------------------------|
| <ul> <li>Welfare assistance letter</li> <li>Prisons Card/Letter</li> <li>Special Needs Card</li> <li>Retirement letter</li> </ul> | <ul> <li>If NRIC is lost, provide the relevant ICA letter <u>AND</u></li> <li><u>Declaration Form Annex B</u> stating that family member is staying in same address as applicant.</li> </ul>                                                             |
| Rental Income                                                                                                    | Married/Divorced/Separated Applicant                                                                                                    |
| <ul> <li>Tenancy agreement for rental<br/>income</li> </ul>                                                                       | <ul> <li>For married applicant, provide spouse's and children (if any) NRIC, BC and income documents (who may or may not be staying with applicant).</li> <li>For separated/divorced applicant, divorce certificate and child's (if any), BC.</li> </ul> |

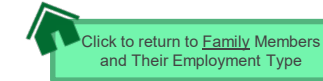

## SAMPLE OF SUPPORTING DOCUMENTS (IDENTIFICATION/INCOME/OTHER)

#### **NRIC/ VISIT PASS (FRONT & BACK)**

- Address to be same as applicant
- For different address, submit <u>Declaration Form</u> <u>Annex B</u> stating that family member is staying with applicant (to indicate address).
- For visit pass holders who are unemployed, submit

   Income Declaration Form Annex A AND
   Declaration Form Annex B as there is no address
   on visit pass, to state that family member is
  - staying with applicant (indicate address).

#### **STUDENT CARD (FRONT & BACK)**

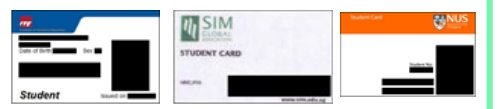

- Full-time Student card to be of valid date
- Provide recent Enrolment Acceptance Letter (if waiting for admission to Institutes of Higher Learning (IHLs)

### **INCOME DECLARATION FORM – ANNEX A**

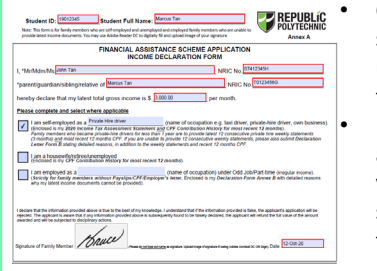

Compulsory for self-employed & unemployed family members Ensure all fields are filled up if you are submitting this form.

### SAF11B (FRONT & BACK)

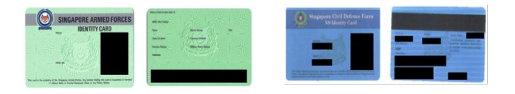

- Address to be same as applicant
- For different address, submit <u>Declaration</u> <u>Form Annex B</u> stating that family member is staying with applicant (to indicate address).

### **NS ENLISTMENT LETTER**

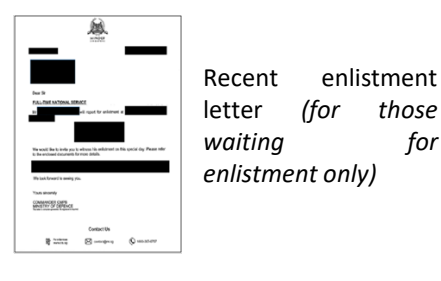

#### **DECLARATION FORM – ANNEX B**

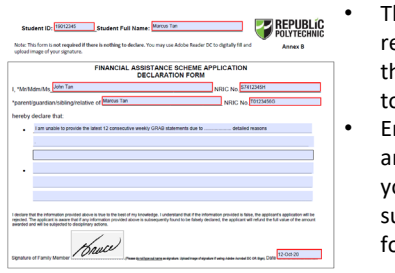

- This form is not required if there is nothing to declare. Ensure all fields
- are filled up, if you are submitting this form.

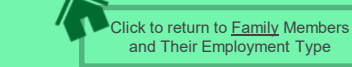

## SAMPLE OF SUPPORTING DOCUMENTS (INCOME)

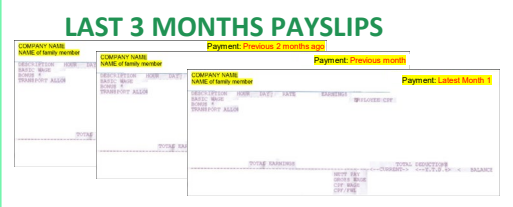

- MUST be Latest 3 consecutive full months Payslips
- Include company name and details of family member (Name, etc)
- Gross salary (not Basic or Net salary) includes allowances, overtime, commission & bonus
- Do not use truncate or remove any details

### IRAS NOTICE OF ASSESSMENT

|                                                                                                    | 29 May 2021                                                                                                    |                                                                                                    |                                                                                                    |                                                                                                    |                                                                                                    |
|----------------------------------------------------------------------------------------------------|----------------------------------------------------------------------------------------------------|----------------------------------------------------------------------------------------------------|----------------------------------------------------------------------------------------------------|----------------------------------------------------------------------------------------------------|----------------------------------------------------------------------------------------------------|
| Party outside To Ta Part                                                                                                    |                                                                                                    | THE PERSON AND ADDRESS                                                                                                    |                                                                                                    | . 5                                                                                                    |                                                                                                    |
| AND THE REAL PROPERTY AND                                                                                                    | 4                                                                                                    |                                                                                                    |                                                                                                    |                                                                                                    | interest states                                                                                                    |
|                                                                                                    |                                                                                                    |                                                                                                    |                                                                                                    |                                                                                                    |                                                                                                    |
|                                                                                                    |                                                                                                    |                                                                                                    |                                                                                                    |                                                                                                    |                                                                                                    |
|                                                                                                    |                                                                                                    |                                                                                                    |                                                                                                    |                                                                                                    |                                                                                                    |
|                                                                                                    |                                                                                                    |                                                                                                    |                                                                                                    |                                                                                                    |                                                                                                    |
|                                                                                                    |                                                                                                    | 14                                                                                                    |                                                                                                    |                                                                                                    |                                                                                                    |
|                                                                                                    |                                                                                                    |                                                                                                    |                                                                                                    |                                                                                                    |                                                                                                    |
| _                                                                                                    |                                                                                                    |                                                                                                    | -                                                                                                    |                                                                                                    |                                                                                                    |
| Income Tax -                                                                                                    | <ul> <li>Notice of A</li> </ul>                                                                                                    | kasessment (O                                                                                                    | riginal)                                                                                                    |                                                                                                    |                                                                                                    |
|                                                                                                    |                                                                                                    |                                                                                                    |                                                                                                    |                                                                                                    |                                                                                                    |
| What do you                                                                                                    | need to do                                                                                                    | 2                                                                                                    |                                                                                                    |                                                                                                    |                                                                                                    |
| de une also de fill                                                                                                    | C. But law store                                                                                                    | I had be desired in                                                                                                    | And along the                                                                                                    | Chart motors fires                                                                                                    | -                                                                                                    |
| No you are on on                                                                                                    | o'' and out both                                                                                                    | OR MIL DE DEDUDIO                                                                                                    | nors your upo                                                                                                    | U/SER BOOM PER                                                                                                    | of manual                                                                                                    |
| sufficient funds :                                                                                                    | n your bank acco                                                                                                    | ound for the deduction                                                                                                    | (b) You may                                                                                                    | rater to your OTIO P                                                                                                    | agreed the                                                                                                    |
| (Account > View'C                                                                                                    | ancel Payment P                                                                                                    | fen) at my Tex Potel 8                                                                                                    | be more inform                                                                                                    | ration. If your GRO per                                                                                                    | ment plan i                                                                                                    |
| centeries, piesse p                                                                                                    |                                                                                                    | the due cale.                                                                                                    |                                                                                                    |                                                                                                    |                                                                                                    |
|                                                                                                    |                                                                                                    |                                                                                                    |                                                                                                    |                                                                                                    |                                                                                                    |
|                                                                                                    |                                                                                                    |                                                                                                    |                                                                                                    |                                                                                                    |                                                                                                    |
|                                                                                                    |                                                                                                    | YEAR OF ASSESS                                                                                                    | MENT 2021                                                                                                    | 1                                                                                                    |                                                                                                    |
| - Hannahar                                                                                                    |                                                                                                    | YEAR OF A SSESS                                                                                                    | MENT 2021                                                                                                    |                                                                                                    |                                                                                                    |
| -                                                                                                    |                                                                                                    | VEAR OF A SSESS                                                                                                    | MENT 2021                                                                                                    | - CHARGEARS                                                                                                    |                                                                                                    |
| +                                                                                                    |                                                                                                    | - 0000 1040                                                                                                    | MENT 2021                                                                                                    |                                                                                                    |                                                                                                    |
| +                                                                                                    |                                                                                                    | - 00000000                                                                                                    | MENT 2021                                                                                                    |                                                                                                    |                                                                                                    |
| +                                                                                                    |                                                                                                    | - 0004/1046                                                                                                    | MENT 2021                                                                                                    |                                                                                                    |                                                                                                    |
| +                                                                                                    | ()<br>()<br>()<br>()<br>()<br>()<br>()<br>()<br>()<br>()<br>()<br>()<br>()<br>(                                                                                                    | VEAR OF A SSESS<br>- 000401040<br>- 000401046<br>- 000401046                                                                                                    | MENT 2021                                                                                                    |                                                                                                    |                                                                                                    |
| +                                                                                                    |                                                                                                    | OBJUTION                                                                                                    | IN 1997                                                                                                    |                                                                                                    |                                                                                                    |
|                                                                                                    |                                                                                                    | ODATION<br>ODATION<br>MEANS<br>Entel Notes<br>Paster Fund the<br>Paster Fund the                                                                                                    | MENT 2021                                                                                                    | E CONVERSE<br>NOT                                                                                                    |                                                                                                    |
| + Landon and all and all                                                                                                    |                                                                                                    | CORATIONS<br>CORATIONS<br>CARATIONS<br>CARATIONS<br>CARATIONS<br>CARATIONS<br>CARATIONS<br>CARATIONS<br>CARATIONS                                                                                                    | MENT 2021                                                                                                    | CHARGEARS<br>ROOM<br>TALCOMPANY<br>Factor Color<br>Factor Color<br>Facto                                                                                                    |                                                                                                    |
| +                                                                                                    |                                                                                                    | CONTINUE<br>CONTINUE<br>CONTINUE<br>CONTINUE<br>CONTINUE<br>CONTINUE<br>CONTINUE<br>CONTINUE<br>CONTINUE<br>CONTINUE<br>CONTINUE                                                                                                    | MENT 2021                                                                                                    | E CHARGE AND<br>ROOM<br>TAX COMPUTATION<br>Part RESISTOR<br>Part RESISTOR<br>Part RESISTOR<br>Part RESISTOR<br>Part RESISTOR<br>Part RESISTOR                                                                                                    |                                                                                                    |
| + Monte and A                                                                                                    | 1, 10, 10<br>1, 10, 10<br>1, 10<br>1, 10<br>1, 1 | COAR OF A SSESS<br>COULTION<br>COARTIONS<br>COARTIONS<br>COARTI                                                                                                    | MENT 2021                                                                                                    | Current Control Control Contro                                                                                                    | -                                                                                                    |
| + Marcanet<br>Harricovery<br>-Africanet are not of<br>appendix<br>- Yate to a sense<br>more of any                                                                                                    | A desired of Poster of Poster of States                                                                                                    | VEAR OF ASSESS<br>ODACTIONS<br>ODACTIONS<br>MARKETS<br>Served Features<br>Practice Strategy (a)<br>relations<br>relations<br>r                                                                                                    | MENT 2021                                                                                                    | Conceptor<br>Rectared to the test of the test of test of test of tes                                                                                                    |                                                                                                    |
| Annual Content     Annual Content     Annual C | a and a based or a filter of the state of the state of th                                                                                                    | VEAR OF ASSESS<br>DEDUCTIONS<br>DEDUCTIONS<br>DEDUCTIONS<br>MELEPS<br>Extend Fruits<br>Product Fruits<br>Product Fruits<br>Pro                                                                                                    | MENT 2021                                                                                                    | CURRENT AND AND AND AND AND AND AND AND AND AND                                                                                                    |                                                                                                    |
| Particular     Particular     Particular     Particular     Vitar into anome     Transmooth of anyon     Transmooth of anyon     Transmooth of an | a and a based or other and the stated or other and the stated or other and the stated or other and the state of the state of the state                                                                                                    | VEAR OF A SSESS<br>OKNORE<br>OKNORE<br>MELOTS<br>And Trucher<br>Index Floring<br>Index Floring<br>Index Florin                                                                                                    | MENT 2021                                                                                                    | CONNECTIONS                                                                                                    | et.att.o<br>ett.att.o<br>ett.<br>ett.<br>ett.<br>ett.<br>ett.<br>ett.<br>ett.                                                                                                    |
| Provide the second second | A CONTRACT<br>A CONTRACT<br>A CONT                                                                                                    | VEAR OF ASSESS<br>ORIGINATION<br>BARY<br>CONNING<br>BARY<br>BARY<br>Particle<br>Construct<br>Particle<br>Construct<br>Particle<br>Construct<br>Particle<br>Construct<br>Particle<br>Construct<br>Particle<br>Construct<br>Particle<br>Construct<br>Particle<br>Construct<br>Particle<br>Construct<br>Particle<br>Construct<br>Particle<br>Construct<br>Particle<br>Construct<br>Construct                                                                                                    | MENT 2021                                                                                                    | E CONSTRUCTOR<br>E NOON<br>TAX CONVENTION<br>PARTICIPATION<br>INTERNATION<br>SUBTINIE<br>SUBTINIE                                                                                                    | Fillen of the second second se                                                                                                    |
| Annual Control of Control of | A contract of the second of the second of th                                                                                                    | VEAR OF ASSESS<br>OBJECTION<br>Control of the Control of Control of Cont                                                                                                    | MENT 2021                                                                                                    | Constituted a constituted a co                                                                                                    | Transferrer                                                                                                    |
| Provide the second second | The second second secon                                                                                                    | VEAR OF ASSESS<br>DISJOINT<br>DOMINIONS<br>PLANT<br>Earled Tourise<br>marging frammer<br>internation statured to<br>any understationed to<br>any understationed to<br>the<br>earlier of status and to<br>the<br>marging frammer<br>and the status and the<br>marging frammer<br>and the status and the<br>marging frammer<br>and the status and the<br>marging frammer<br>and the status and the<br>status and the status and<br>the status and the<br>status and the status and<br>the status and the<br>status and the status and<br>the status and the status and<br>the status and the status and the status and<br>the status and the status and the status and the status and the status and the status and the status and the status and the status and the status and the status and the status and the status and the status and the status and the status a                                                                                                    | MENT 2021<br>TO YOUR W<br>NY YOU W<br>NY YOU W<br>N                                                                                                    | CHARGENERAL<br>TRANSFER<br>TRANSFER | SELECT STATE                                                                                                    |
| Annual Statement     Annual Statement                                                                                                    | A CONTRACT OF CONTRACT OF CONT                                                                                                    | VEAR OF ASSESS<br>OBJECTION<br>COMPANY<br>MELTS<br>Example from<br>Melters<br>Example for the<br>memory<br>and any adverters<br>of the<br>memory<br>memory adverters<br>memory adverters<br>memory adv                                                                                                    | MENT 2021<br>TO<br>TOTAL W<br>TOTAL W<br>TOTAL W<br>TOTAL W<br>TOTAL W<br>TOTAL WALL<br>TOTAL WALL<br>TO                                                                                                    | Constant of the second second                                                                                                    | P<br>CELESCO<br>COLOR<br>COLOR<br>CO |
| Income     Income     Income | A CONTRACT OF CONTRACT OF CONT                                                                                                    | VEAR OF ASSESS<br>DISJOINT ASSESS<br>DISJOINT ASSES<br>DISJOINT ASSESS<br>DISJOINT ASSESS<br>DISJOINT<br>DISJOINT ASSESS<br>DISJOIN                                                                                        | MENT 2021<br>TOTAL IN<br>SUPERING<br>SUPERING<br>SUPERING<br>SUPERING<br>SUPERING<br>SUPERING<br>SUPERING<br>SUPERING SUPERING<br>SUPERING SUPERING SUPERING<br>SUPERING SUPERING<br>SUPERING SUPERING SUPERING<br>SUPERING SUPERING SUPERING<br>SUPERING SUPERING SUPERING<br>SUPERING SUPERING SUPERING SUPERING<br>SUPERING SUPERING SUPERING SUPERING<br>SUPERING SUPERING SUPERING SUPERING SUPERING<br>SUPERING SUPERING SU                                                                                                    | Constraints     Record     Record     R                                                                                                    | 5<br>61,380,49<br>644<br>644<br>7<br>7<br>7<br>7<br>7<br>7<br>7<br>7<br>7<br>7<br>7<br>7<br>7<br>7<br>7<br>7                                                                                                    |
| Provide a second second s | A second second                                                                                                    | VEAR OF ASSESS<br>DESCRIPTION<br>COMPLICATION<br>COMPLICATION<br>COMP | MENT 2021<br>TO TOTAL OF THE STATE OF THE STATE                                                                                                    | E CONTRACT<br>CONTRACT<br>CONT                                                                                                    | 9<br>61.245.00<br>61.0<br>7<br>7<br>7<br>7<br>7<br>7<br>7<br>7<br>7<br>7<br>7<br>7<br>7<br>7<br>7<br>7<br>7<br>7<br>7                                                                                                    |
| Arrowson     Arrowson      | A A A A A A A A A A A A A A A A A A A                                                                                                    | VEAR OF A SEESS<br>ODDOCTOR<br>ODDOCTOR                                                                   | MENT 2021<br>TO THE REPORT OF THE REPORT OF THE                                                                                                    | Current of the second second s                                                                                                    | 9<br>98.484.9<br>98.4<br>99.0<br>99.0<br>99.0<br>99.0<br>99.0<br>99.0<br>99.0<br>99                                                                                                    |
| Providence     Providence     P | B REALESS<br>REALESS<br>Particular of<br>Particular of<br>P                                                                                                    | VEAR OF A SEESS<br>OFFICE<br>OFFICE<br>DATA TOOL<br>DATA TOOL<br>AND TOOL<br>AND TOOL<br>A                                                                | MENT 2021<br>TO<br>TYTEL<br>YTTEL<br>YTTEL | En conselected<br>more and the second second se                                                                                                    | 11.111.0<br>11.111.0<br>111.111.0<br>111.111.0<br>111.111.                                                                                                    |
| Account of the second of the second of  | A construction of the second second s                                                                                                    | VEAR OF A SEESS<br>ODENCION<br>ODENCION<br>DENCION<br>DE                    | MENT 2021<br>TO<br>TO THE MENT OF<br>TOTAL OF<br>TOTAL                                                                                                    | E CONSIGNED<br>TAX CONVENCE<br>MARKED CONVENCE<br>MARKED CONVEN                                                                                                    | 1<br>1<br>1<br>1<br>1<br>1<br>1<br>1<br>1<br>1<br>1<br>1<br>1<br>1<br>1<br>1<br>1<br>1<br>1                                                                                                    |

- Generate the original PDF file from IRAS website
   Include details of family member (Name and NRIC)
   Latest Statement Year (2021)
   Do not use mobile
- print screen as document

### **CPF CONTRIBUTION HISTORY**

| My Staten<br>For <one th="" year<=""><th>nent - Contribution<br/>Ago to Current Montl</th><th>on History</th><th></th><th></th></one> | nent - Contribution<br>Ago to Current Montl                                                              | on History             |          |  |
|----------------------------------------------------------------------------------------------------|----------------------------------------------------------------------------------------------------|------------------------|----------|--|
| Employment                                                                                                    | Contributions                                                                                            |                        |          |  |
| ForMorth                                                                                                    | Paid On                                                                                                  | Amount (3)             | Employer |  |
| FE8 2019                                                                                                    | 15 Mar 2019                                                                                              |                        |          |  |
| MAR 2019                                                                                                    | 10 Apr 2019                                                                                              |                        |          |  |
| APR 2019                                                                                                    | 15 May 2019                                                                                              |                        |          |  |
| MAY 2019                                                                                                    | 17 Jun 2019                                                                                              |                        |          |  |
| JUN 2019                                                                                                    | 15 Jul 2019                                                                                              |                        |          |  |
| JUL 2019                                                                                                    | 15 Aug 2019                                                                                              |                        |          |  |
| Central I<br>Change 375<br>Name of Accord<br>Cate & Time<br>My Staten                                                                 | Provident Fund Board<br>Mitmund<br>unt Holder (Account Nur<br>Statement was generate<br>nent - Contribut | nber S1234567A)<br>ed> |          |  |

- Generate the original PDF file from CPF website
- Include CPF logo and details of family member (Name and NRIC)
- Include date and time in which CPF statement is generated
- Last 12 months CPF Contribution History (1 year ago – current month) month must be the same as the month application is submitted. To submit even if there are no contributions reflected Do not use mobile print screen as documents

### **GRAB/ GOJEK WEEKLY STATEMENTS**

| Earnings               | Deductions       |            |                  |
|------------------------|------------------|------------|------------------|
| carnings               | Deddetions       | _          |                  |
| Fares                  | Commissions      |            |                  |
| Miscellaneous Payments | Vehicle Expenses |            |                  |
|                        | Adjustments      | Cummon.    | GOIE             |
| SGD                    | SGD              | is Summary |                  |
| Weekly Total           | SGD              |            |                  |
|                        | Name:            |            |                  |
|                        | Name:            |            | Bank Account No: |

- Include details of family member (Name, etc)
- Latest 12 consecutive weekly statements
- Provide <u>Declaration Form Annex B</u> with reason(s) by family member if unable to provide statements in 12 consecutive weeks.
- Do not use mobile print screen as documents.

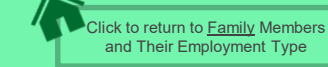

# **USEFUL RESOURCES IN GATHERING INCOME DOCUMENTS**

Family members are to ensure that they have applied for their SingPass and set up SMS 2FA before accessing CPF/IRAS website to generate income documents.

For more information, visit: <u>https://www.singpass.gov.sg/singpass/common/counter</u>

Your family member can visit SingPass counters in person with original NRIC or FIN card:

- Apply for a new account
- Reset your SingPass password
- Update your mobile number and account details
- Register and activate SMS 2FA instantly

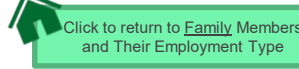

### OFFICIAL (CLOSED) \ NON-SENSITIVE

# **GENERATING CPF CONTRIBUTION HISTORY**

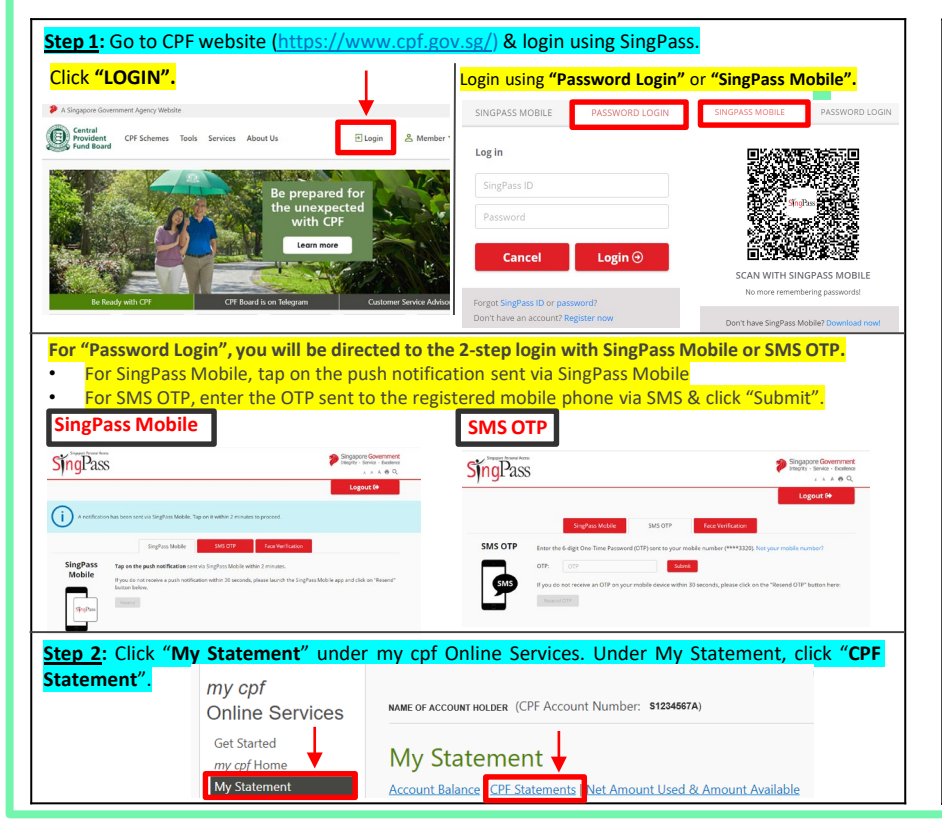

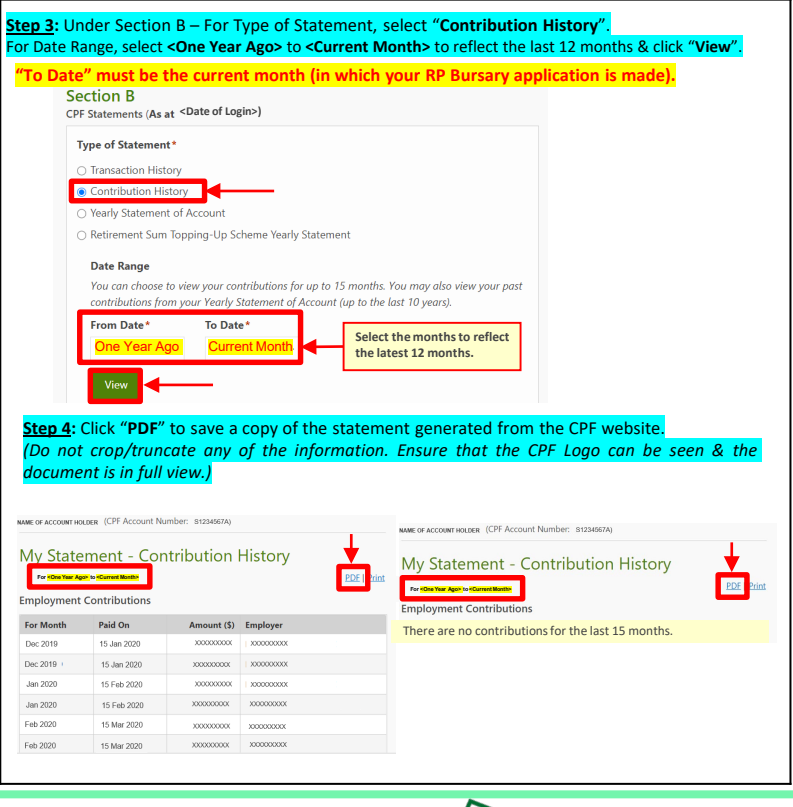

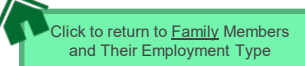

# **GENERATING IRAS NOTICE OF ASSESSMENT**

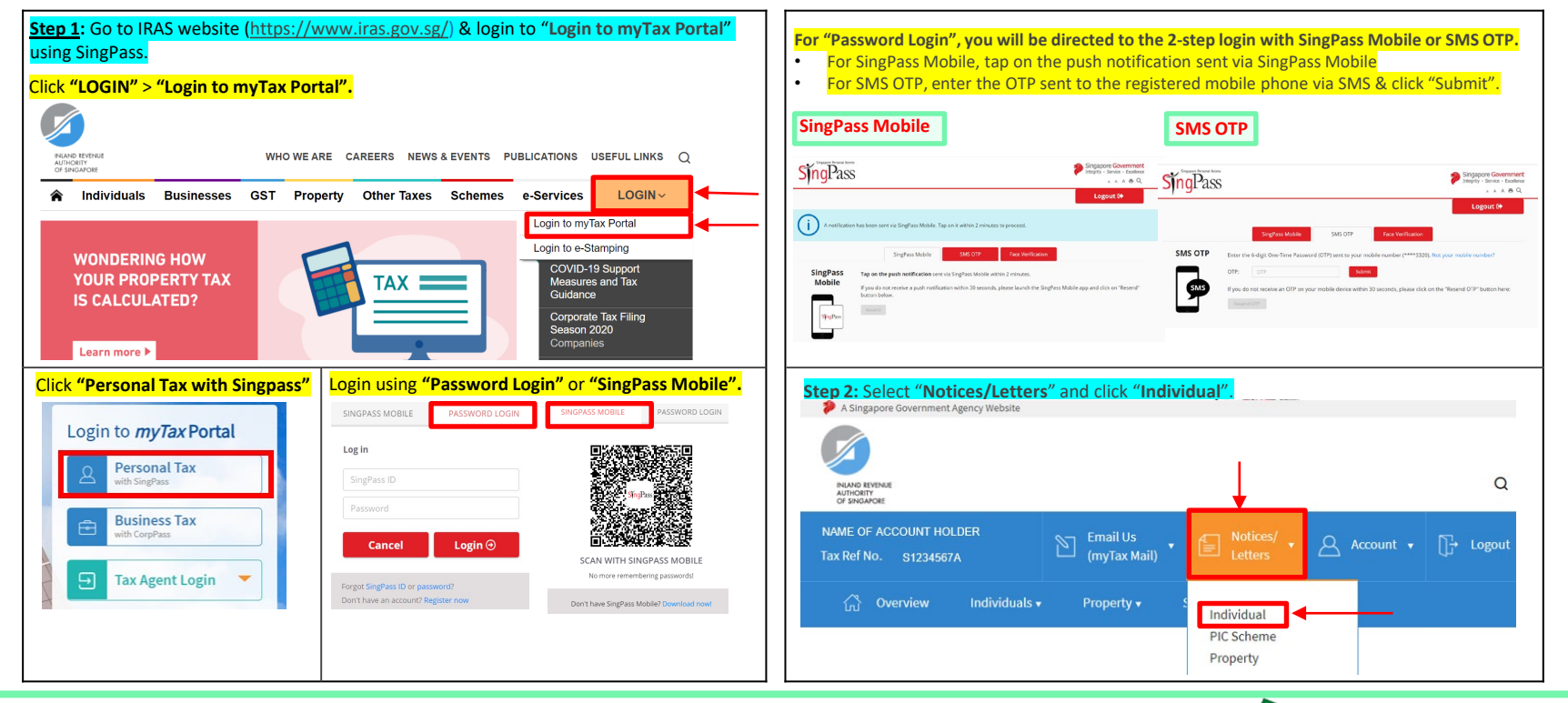

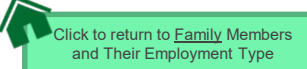

# **GENERATING IRAS NOTICE OF ASSESSMENT**

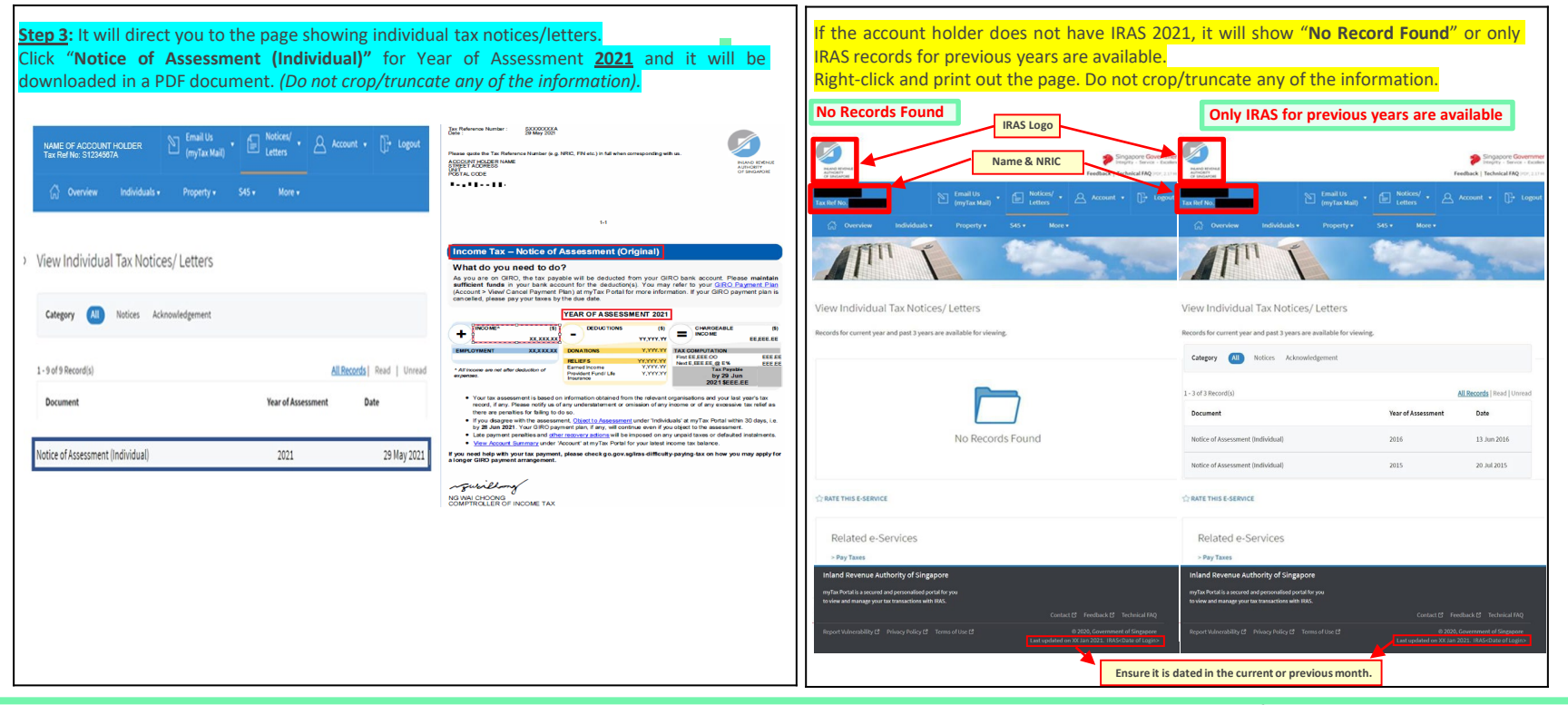

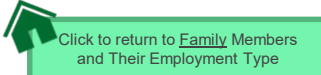